# Nákup permanentky.

Otvorte registračnú stránku: https://ppk-plavanie.isportsystem.sk/

## 1. Kliknite na prihlasovacie okno do systému:

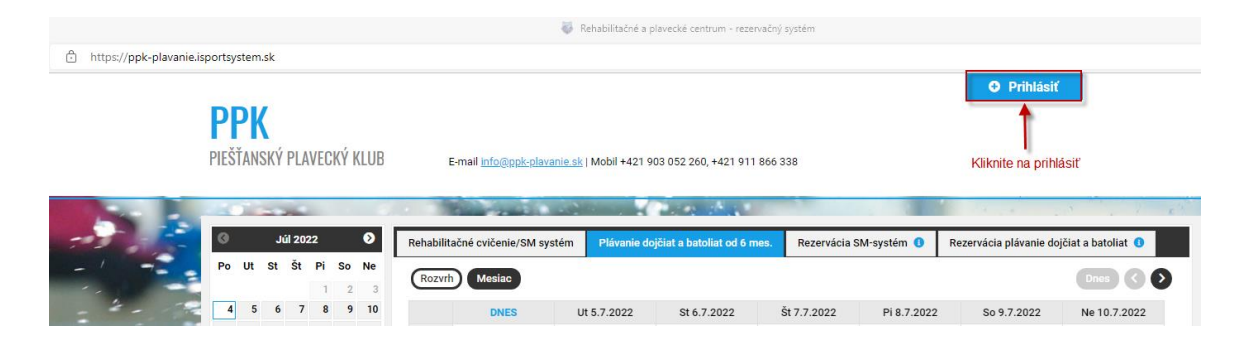

2. Prihláste sa do registračného systému:

| E-mail:          | meno.priezvisko@gmail.com               | zadajte podľa<br>registrácie a kliknite<br>na prihlásiť |  |  |  |  |  |  |  |
|------------------|-----------------------------------------|---------------------------------------------------------|--|--|--|--|--|--|--|
| Heslo:           |                                         |                                                         |  |  |  |  |  |  |  |
|                  | Prihlásiť nastálo                       |                                                         |  |  |  |  |  |  |  |
| PRIHLÁSIŤ 🔿      |                                         |                                                         |  |  |  |  |  |  |  |
| 💄 <u>Nová re</u> | egistrácia 🔒 <u>Stratili ste heslo?</u> |                                                         |  |  |  |  |  |  |  |
|                  | Alebo sa prihláste cez:                 |                                                         |  |  |  |  |  |  |  |
| f                | Facebook Google                         |                                                         |  |  |  |  |  |  |  |

### 3. Zakúpenie permanentky:

Kliknite na kurz, ktorého sa chcete zúčastniť a systém vás informuje že nemáte platnú permanentku. Kliknite na kúpiť permanentku a v otvorenom okne si vyberte permanentku určenú pre váš kurz.

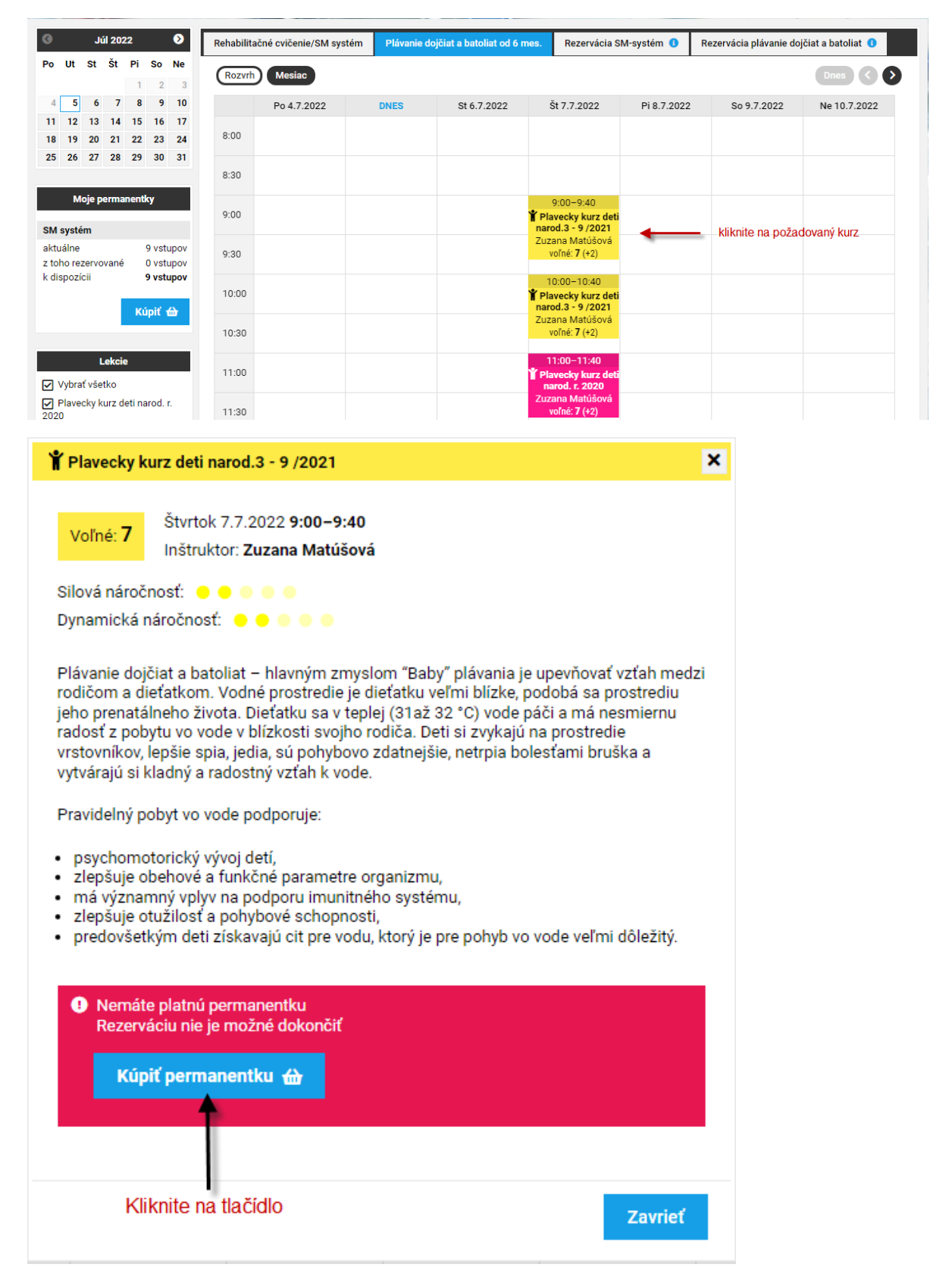

Z menu permanentiek si vyberte príslušnú permanentku a kliknite na KÚPIŤ.

Systém vám ukáže rekapituláciu nákupu pre platbu.

Kliknite na tlačidlo **ZASLAŤ ÚDAJE PRE PLATBU** a systém vám pošle na registračný email údaje na úhradu permanentky.

| Permanentky                                            |                  |             |                       |            |                 |                     |          |               |  |  |
|--------------------------------------------------------|------------------|-------------|-----------------------|------------|-----------------|---------------------|----------|---------------|--|--|
| Permanentky k zakúpeniu                                |                  |             |                       |            |                 |                     |          |               |  |  |
| ID Názov                                               |                  |             |                       |            | Platnosť do     | Zakúpenie pern      | nanentky |               |  |  |
| 11 Plávanie dojčiat a batoliat<br>Napr. potrebuj       |                  |             | ujem túto permanentku | _          | 03.11.2022      | 110 € / 8 vstup     | vc       | kúpiť 🕁       |  |  |
| 12 Registračná permanentka plávanie dojčiat a batoliat |                  |             |                       | 03.11.2022 | 5 € / 8 vstupov | 5 € / 8 vstupov     |          |               |  |  |
| MOJE REZERVÁCIE (0)                                    | NÁHRADY (0)      | PERMANENTKY | NEDOSTAVILI STE SA    | DETI NA    | ASTAVENIE ÚČTU  | PLATOBNÉ POKYNY (1) |          |               |  |  |
| Platba                                                 |                  |             |                       |            |                 |                     |          | ← <u>späť</u> |  |  |
| Plávanie dojčiat a batoli                              | at / 8 vstupov 1 | 10€         |                       |            |                 |                     |          |               |  |  |
| Celkom                                                 | 1                | 10€         |                       |            |                 |                     |          |               |  |  |
| Ako si prajete zaplatiť?                               |                  |             |                       |            |                 |                     |          |               |  |  |
| Bankový prevod                                         | ₽                | ο           |                       |            |                 |                     |          |               |  |  |
| ZASLAŤ ÚDAJE PRE PLATBU d Kliknite na tlačidlo zaslať  |                  |             |                       |            |                 |                     |          |               |  |  |

### 4. Platba prevodom

Na váš registračný e-mail vám prišli údaje k platbe permanentky.

Okrem čísla účtu je dôležitý variabilný symbol, ktorý obsahuje jedinečné číslo vašej permanentky. ! Toto číslo treba pri platbe správne zapísať do poľa variabilný symbol. !

! V prípade ak ho neuvediete, alebo ho zapíšete do iného poľa ako variabilný symbol, permanentku vám systém nebude vedieť prideliť k registračnému účtu a nebudete môcť vytvoriť rezerváciu na lekciu. !

Dobrý deň,

zasielame Vám údaje pre platbu bankovým prevodom:

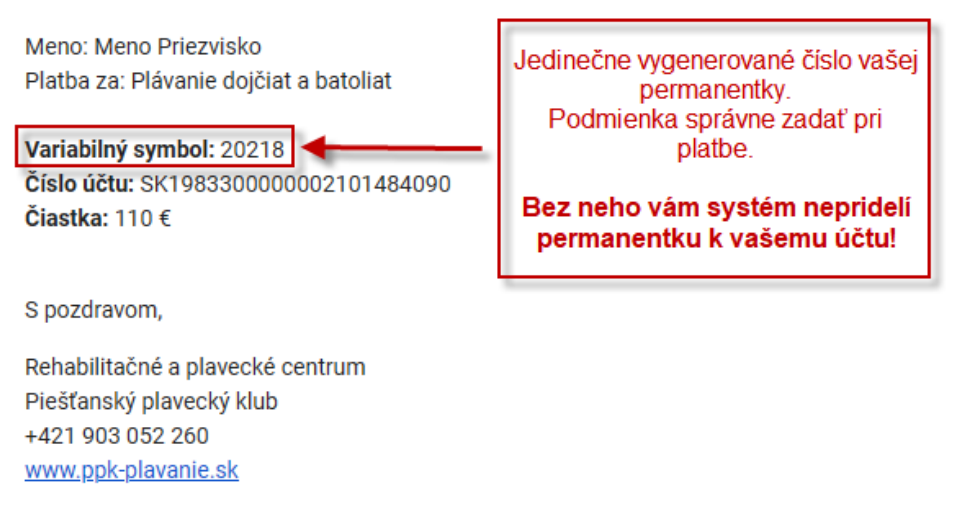

O zaúčtovaní platby na náš účet vám príde potvrdenie na váš registračný e-mail.

#### Následne môžete vytvárať rezervácie na kurzy.